# Software de um computador

Até aqui foram apresentados os conceitos básicos de equipamentos de um computador, as peças, os dispositivos físicos, chamados hardware e a sua manipulação. A partir deste ponto, será dado foco à parte lógica dos computadores, ou seja, naquilo que não se consegue pegar, ao qual é dado o nome de software.

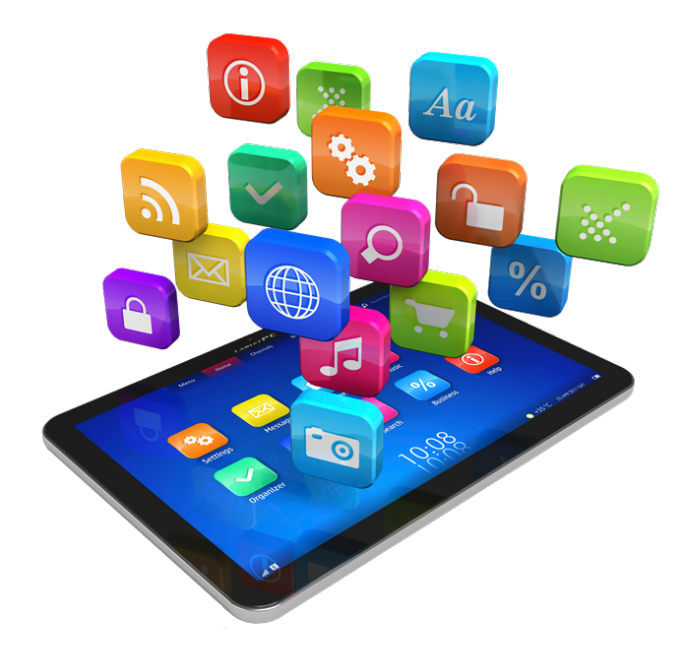

Software são os programas que dão vida aos computadores. Sem eles, de nada adianta ter um computador de última geração, com um processador muito rápido e com uma grande quantidade de memória principal, pois, não poderíamos realizar nenhuma operação. Como existem vários tipos de software, eles foram divididos nos seguintes grupos:

- 1. **Firmware**: são os softwares de baixo nível, presentes na própria placa-mãe. Entre eles, um dos mais importantes é o setup, que permite realizar algumas configurações que refletem diretamente no hardware do computador.
- 2. Sistema operacional: após ligar o computador, o firmware tem a função de testar os dispositivos. Em seguida, um aplicativo muito simples chamado boot tem a função de iniciar o sistema operacional do computador. O sistema operacional é a interface amigável para utilizar os recursos do computador, como driver de CD, USB, e iniciar outros aplicativos. Entre os principais sistemas operacionais estão o Microsoft Windows e o Linux.

sdasdasd Como configurar o Setup e fazer instalação do Sistema Operacional Windows

3. **Softwares aplicativos e utilitários**: são programas que possuem funções específicas no computador. Basicamente, pode-se fazer qualquer tarefa em um computador, desde que se possua um software específico para realizá-la. Entre os softwares aplicativos e utilitários estão: editores de texto, planilha eletrônica, antivírus; aplicativos de backup, entre outros.

Nesta aula será apresentado o setup de um computador com suas principais características e, na sequência, o procedimento para instalar o sistema operacional Windows 10. Os softwares aplicativos e utilitários que auxiliam na manutenção de um computador serão futuramente.

## Setup

O setup é um pequeno programa de firmware que permite configurar o <u>BIOS</u> do computador. Os dados configurados no setup são armazenados com o auxílio de uma bateria existente na placa-mãe. Veja a figura a seguir.

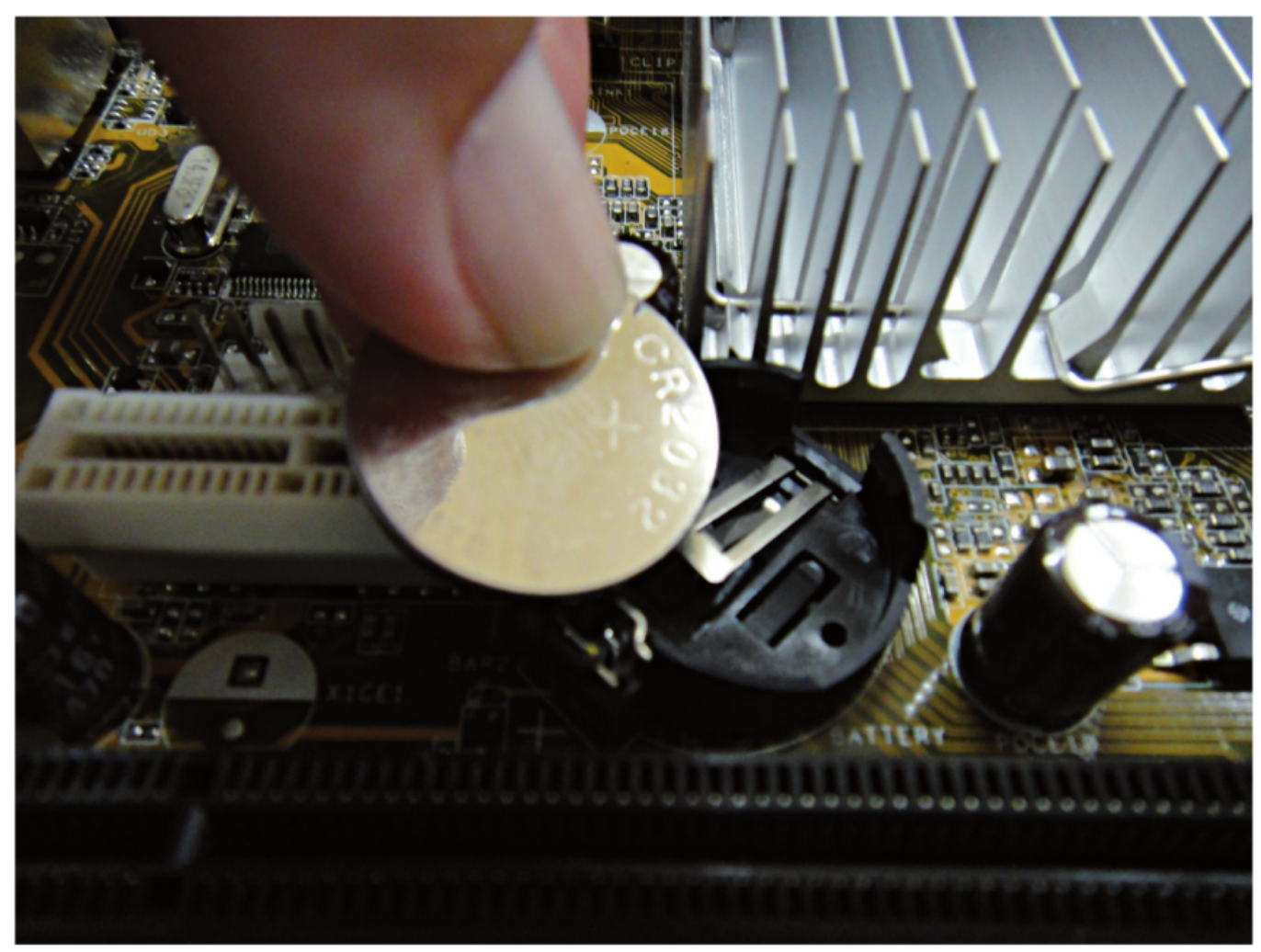

Bateria utilizada pelo setup da BIOS

A função dessa bateria é justamente manter as configurações do setup quando o micro é desligado. Para acessar o setup basta pressionar a tecla Del logo nos primeiros segundos após o computador ser ligado, durante o processo chamado de contagem de memória. Porém, em algumas placas-mãe a entrada no setup não é feita pela tecla Del, mas por F1, ou alguma outra combinação de teclas. Em caso de dúvida é só consultar o manual da placa-mãe.

Se você, por exemplo, desabilitar o disco rígido dentro do setup do computador, este não reconhecerá o disco e não poderá ligar; por isso, altere somente o necessário no setup. Sua má configuração poderá impedir que o computador ligue.

No setup, entre várias configurações, é possível alterar a data e a hora do sistema. É por

esse motivo que o horário do computador continua certo mesmo quando o desconectamos da tomada e o deixamos vários dias sem ligar. Assim, se ao ligar o computador você verificar que a data/hora do sistema foi reiniciada (data e hora diferente da configurada antes de desligar o computador), pode ser que a bateria esteja danificada ou sem carga. Para resolver esse problema, basta substituí-la na placa-mãe.

Existem alguns tipos diferentes de setup, dependendo da marca da placa-mãe; porém todas possuem basicamente os mesmos recursos para configuração. Para ter maiores detalhes sobre o setup é importante ter em mãos o manual da placa-mãe.

Após iniciado o setup de um computador, será apresentada uma tela semelhante à da figura abaixo, sendo esse a categoria de setup mais comum nos computadores, atualmente.

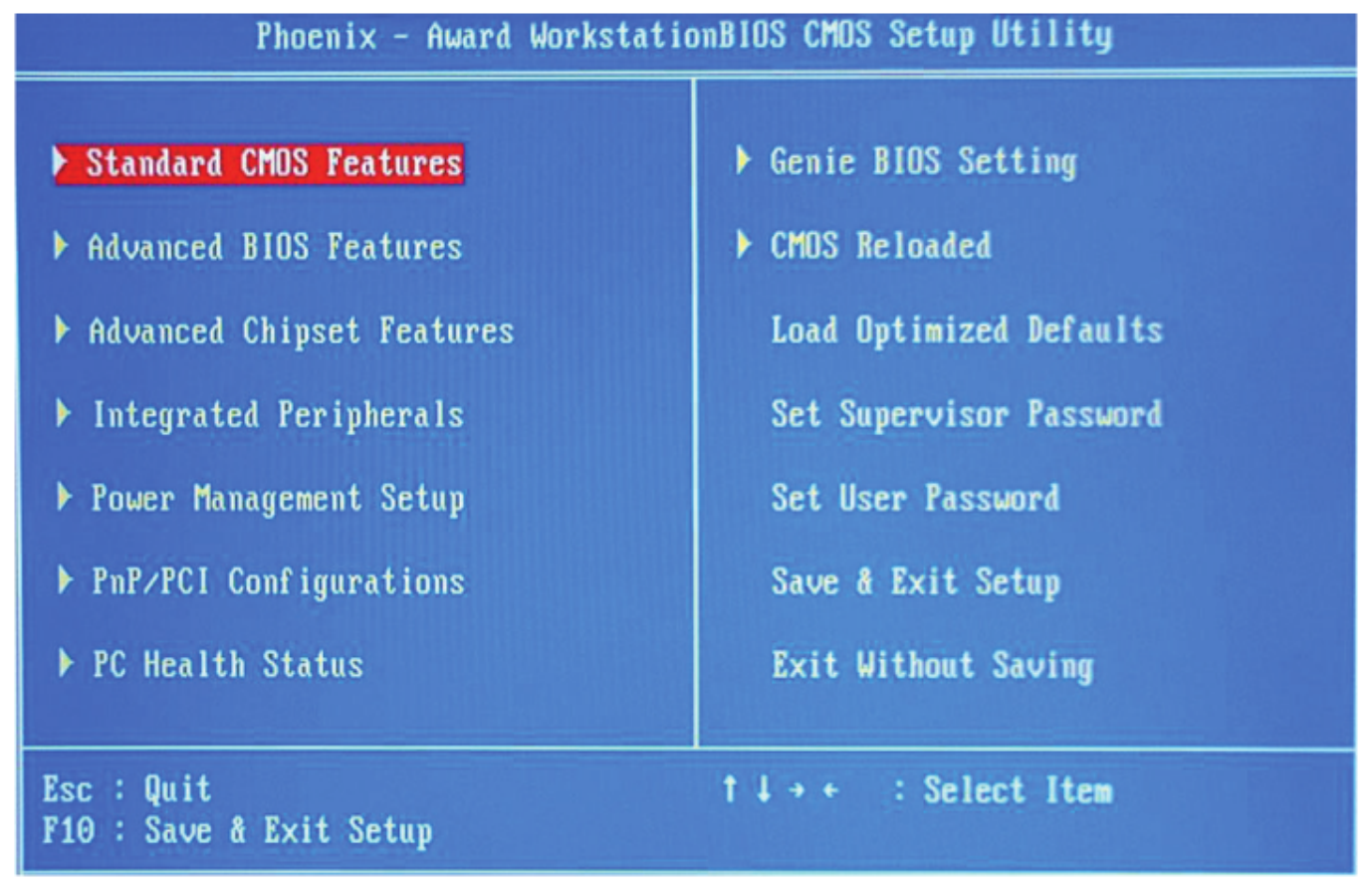

#### Tela do setup

Segue uma breve descrição dos principais menus do setup:

1. Standard CMOS Feature: nesse menu é possível verificar as configurações do HD,

sdasdasdasd Como configurar o Setup e fazer instalação do Sistema Operacional Windows

dos drivers de disquetes, drivers de CD/DVD e modificar a data e a hora do sistema.

- 2. Advanced BIOS Features: nessa tela, a principal informação que se pode alterar é a sequência de boot, onde deve ser informado o primeiro dispositivo no qual o Boot será localizado. Nesse local também se pode modificar as configuração de caches, se a tecla Num lock será acionada ao iniciar o computador, se haverá contagem de memória, entre outras informações.
- 3. Advanced Chipset Features: esse menu armazena opções de desempenho da memória RAM e da memória cache, placa de vídeo e modem. Não é aconselhável que usuários leigos alterem o conteúdo desse menu, uma vez que podem comprometer o desempenho do computador.
- 4. **Integrated Peripherals**: esse menu contém informações sobre os dispositivos onboard (ou integrados) na placa-mãe. Nele você pode habilitar/desabilitar qualquer um dos dispositivos da placa-mãe, incluindo as portas IDE (usadas por alguns drivers de CD/DVD e discos rígidos, a porta do driver de disquetes, portas USB, portas de impressoras, portas seriais, placa de vídeo, rede, modem, entre outros.
- 5. **Power Management Setup**: nesse menu é possível configurar opções de modos de economia de energia do computador, como desligamento automático do seu monitor, teclado e HD depois de um certo tempo de inatividade. Essas opções também podem ser feitas pelo sistema operacional, como, por exemplo, no painel de controle do sistema operacional Windows; por isso, usualmente não há necessidade de alterar as configurações no próprio setup.
- 6. PNP/PCI Configuration: contém opções para configurar manualmente os endereços de IRQ e DMA, que correspondem respectivamente aos pedidos de interrupções e acesso direto à memória, ambos muito utilizados nos computadores mais antigos, mas que não necessitam mais de configuração nos computadores mais modernos.
- 7. PC Health Status: esse menu apresenta estatísticas do computador, como a velocidade de rotação do cooler, temperatura do processador e da placa-mãe e informações sobre a voltagem no sistema. Em algumas máquinas é possível configurar para o computador ser desligado caso a temperatura ultrapasse um limite, evitando assim prejudicar alguns dos seus componentes.
- 8. **Genie BIOS Setting**: nesse menu é possível realizar alguns ajustes na frequência do processador, na frequência e tamanho da memória e alguns ajustes de voltagem. É aconselhável apenas para usuários experientes.
- 9. **CMOS Reloaded**: é a partir desse menu que é possível gerenciar backups de configuração do setup.
- 10. Load Optimized Default: essa opção irá "setar" os parâmetros do SETUP automaticamente, a fim de otimizar a utilização da máquina.
- 11. Set Supervisor Password/Set User Password: opções utilizadas para definir as

senhas para acesso ao sistema e acesso ao setup. Para reiniciar, basta entrar no setup e pressionar Enter duas vezes sobre a opção correspondente.

- 12. **Save & Exit Setup**: essa opção é utilizada para salvar as alterações realizadas no setup e reiniciar o computador.
- 13. **Exit Without Saving**: com essa opção é possível sair do setup, reiniciando a máquina, porém descartando as alterações realizadas no setup.

Muito cuidado ao alterar as configurações do setup de um computador. Antes de fazer isso pela primeira vez, peça auxílio a usuários mais experientes ou pesquise sobre a mudança desejada na internet. Uma mudança malfeita no setup pode, em alguns casos, danificar o computador.

Após o estudo do setup, o próximo passo para utilizar um computador é instalar o sistema operacional. Na sequência serão apresentados os passos para instalar o sistema operacional Microsoft Windows 10.

Optou-se pela instalação do sistema operacional Windows 10 por ele ainda ser utilizado por grande número dos usuários de computadores.

# Requisitos do sistema para instalar o Windows 10\*

Estes são os requisitos básicos para instalar o Windows 10 em um computador. Caso seu dispositivo não atenda a esses requisitos, talvez você não tenha uma experiência tão boa com o Windows 10 e possa querer considerar a compra de um novo computador.

- **Processador**: Processador de 1 gigahertz (GHz) ou mais rápido ou Sistema em um chip (SoC);
- RAM: 1 gigabyte (GB) para 32 bits ou 2 GB para 64 bits;
- Espaço em disco rígido: 16 GB para um sistema operacional de 32 bits ou 32 GB para um de 64 bits;
- Placa gráfica: DirectX 9 ou posterior com driver WDDM 1.0;
- **Tela**: 800 x 600;
- **Conexão com a Internet**: Requer uma conexão com a Internet para executar atualizações e baixar e aproveitar alguns recursos. O Windows 10 Pro no modo S, o Windows 10 Pro Education no modo S, o Windows 10 Education no modo S e o Windows 10 Enterprise no modo S exigem uma conexão com a Internet durante a configuração inicial do dispositivo (OOBE), além de uma conta da Microsoft (MSA) ou conta do Azure Activity Directory (AAD). Alternar para um dispositivo do Windows 10 no modo S também requer conectividade com a Internet. <u>Saiba mais sobre o modo S</u>

#### <u>aqui</u>.

Pode haver requisitos adicionais ao longo do tempo para atualizações, bem como requisitos para ativar recursos específicos no sistema operacional.

\*https://www.microsoft.com/pt-br/windows/windows-10-specifications

## Como formatar e instalar o Windows 10 Professional

Para instalar o Windows 10, utilize o link: <u>https://go.microsoft.com/fwlink/?LinkId=691209</u>. Ao efetuar o Download, aceite os Termos de Licenciamento, após clique na opção Criar mídia de Instalação para outro computador. Desabilite a opção Usar as opções recomendadas para este computador e avance, após selecione:

- Idioma: Português do Brasil.
- Edição: Selecione a edição correta.
  - $\,\circ\,$  Sendo o Windows 10 Home ou Professional (Escolha Windows 10)
  - $\circ$  Windows 10 Home Single Language.
- Arquitetura de seu processador: 32 bits ou 64 bits

Há 02 opções para Baixar o Windows 10

- Unidade Flash (Pendrive): Antes de selecionar esta opção formate o Pendrive.
- Arquivo ISO (Gravar em DVD): Após conclusão será necessário um Software que grave DVD.

**Nota**: Faça um backup de seus dados, pois ao instalar o Windows 10 do zero, nada será mantido.

## Ilustradamente a seguir:

🖆 Instalação do Windows 10

# Avisos e termos de licença aplicáveis

Leia este texto para saber com o que está concordando.

## TERMOS DE LICENÇA PARA SOFTWARE MICROSOFT

#### MICROSOFT MEDIA CREATION TOOL

SE VOCÊ MORAR (OU, SE VOCÊ FOR UMA EMPRESA, SE O LOCAL DA SEDE FOR) NOS ESTADOS UNIDOS, LEIA A SEÇÃO "ARBITRAGEM VINCULANTE E RENÚNCIA A AÇÕES DE CLASSES". ELA AFETA COMO RESOLVER CONTROVÉRSIAS.

2

Х

Aceitar

Recusar

Os presentes termos de licença constituem um acordo entre você e a Microsoft Corporation (ou uma de suas afiliadas). Eles se aplicam ao software nomeado acima e a quaisquer atualizações de software ou serviços da Microsoft (exceto até a extensão de que tais serviços ou atualizações sejam acompanhadas pelos novos termos ou pelos termos adicionais, caso em que estes termos diferentes se aplicam provavelmente e não alteram seus direitos nem os direitos da Microsoft com relação a serviços ou softwares pré-atualizados). SE VOCÊ CONCORDAR COM ESTES TERMOS DE LICENÇA, TERÁ OS DIREITOS INDICADOS ABAIXO. USAR O SOFTWARE REPRESENTA A SUA ACEITAÇÃO DESTES TERMOS.

#### 1. DIREITOS DE INSTALAÇÃO E USO.

Política de privacidade

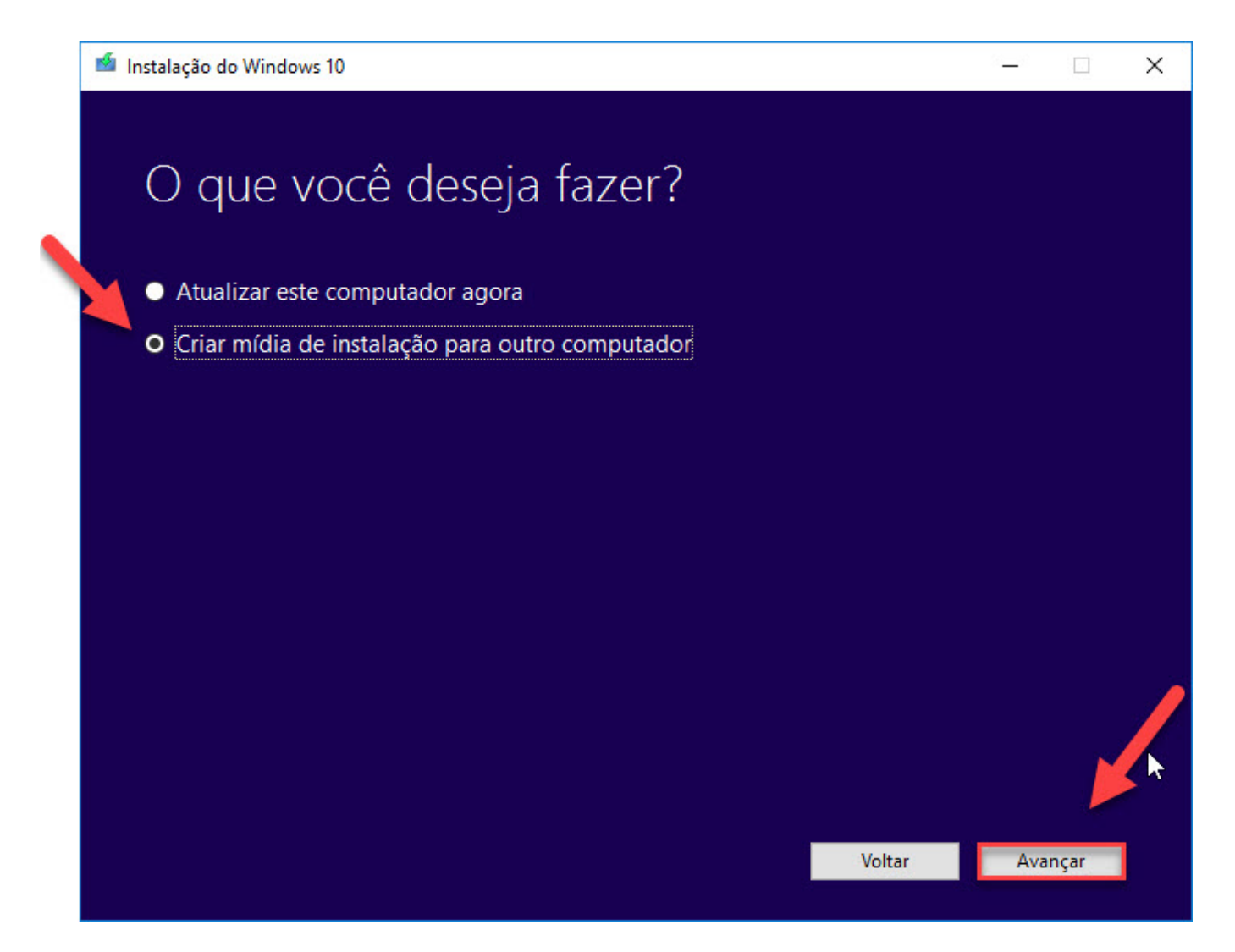

| 🤷 Instalação do Windo            | : 10                                                             |        | ki <u></u> |      | × |
|----------------------------------|------------------------------------------------------------------|--------|------------|------|---|
| Selecion<br>Selecione uma das of | e o idioma, a arquitetura e<br>pções disponíveis para continuar. | e a eo | diçã       | 0    |   |
| Idioma                           | português (Brasil)                                               |        |            |      |   |
| Edição                           | Windows 10 ~                                                     |        |            |      |   |
| Arquitetura                      | 64 bits (x64) ~                                                  |        |            |      |   |
| Usar as opções rec               | omendadas para este computador                                   |        |            |      |   |
|                                  |                                                                  |        |            |      |   |
|                                  |                                                                  |        |            |      |   |
|                                  | V                                                                | oltar  | Avai       | nçar |   |

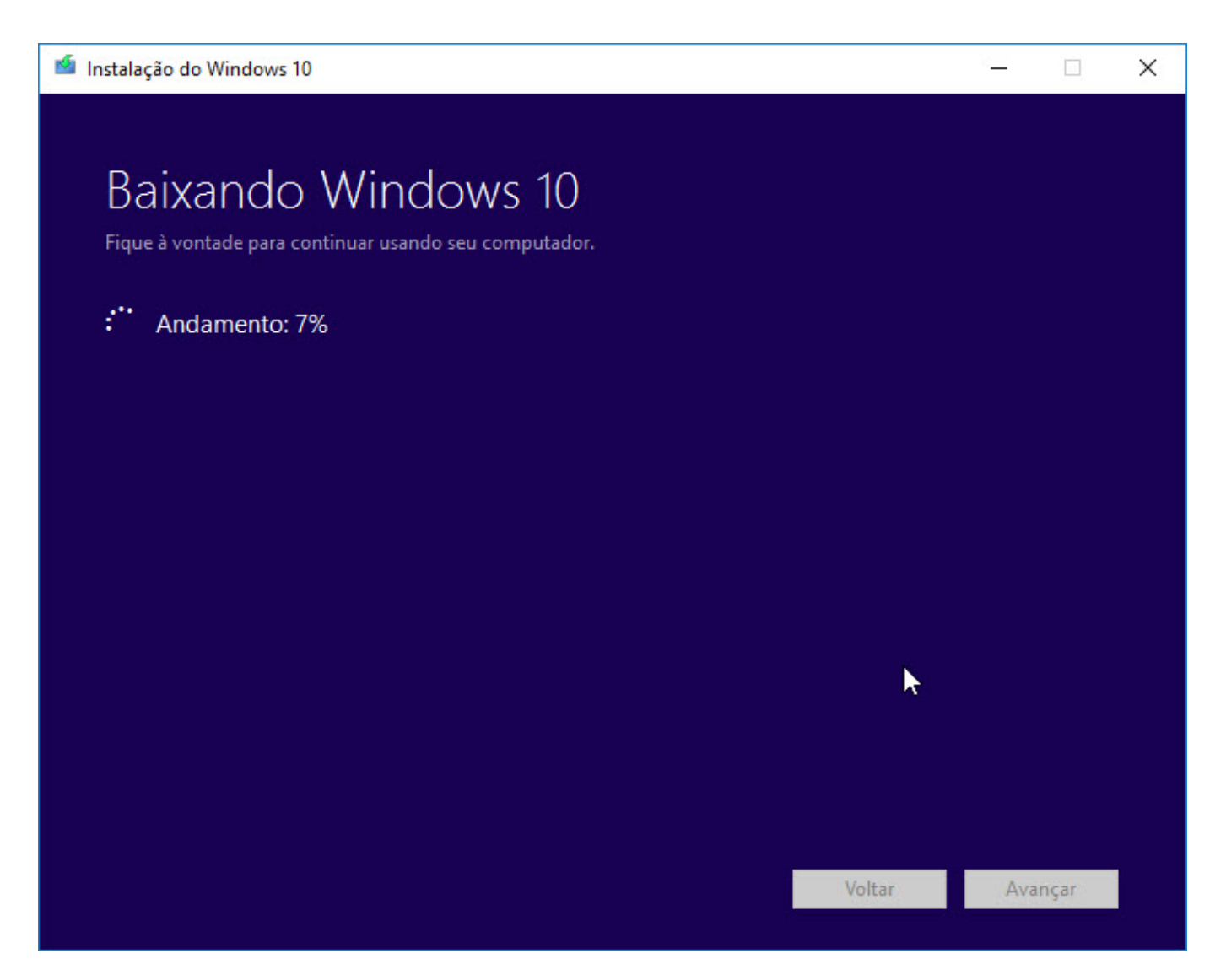

Após possuir a Mídia ou Pendrive do Windows 10, siga o próximo procedimento.

- 1. Insira o DVD ou Pen drive com a instalação do Windows 10.
- 2. Faça o equipamento iniciar o boot através dele (caso não saiba como, verifique no manual do equipamento como alterar a ordem do boot para iniciar pelo DVD ou Pen drive, conforme for utilizar).

Após ter feito boot pelo pendrive irá apresentar as opções de Instalação do Windows 10.

| 🖆 Instalação do Windows 📃                                                   |                  |
|-----------------------------------------------------------------------------|------------------|
| H_Windows*                                                                  |                  |
| Idio <u>m</u> a a instalar: Português (Brasil)                              |                  |
| Formato de <u>h</u> ora e moeda: Português (Brasil)                         |                  |
| Teclado ou método de entrada: Português (Brasil ABNT)                       |                  |
| Insira o idioma e outras preferências e clique em "Avançar" para continuar. |                  |
| © 2015 Microsoft Corporation. Todos os direitos reservados.                 | Ava <u>n</u> çar |

Clique no botão Avançar.

| 🖆 Instalação do Windows                                                 |                      |  |
|-------------------------------------------------------------------------|----------------------|--|
|                                                                         | Windows <sup>.</sup> |  |
|                                                                         | Instalar agora       |  |
|                                                                         |                      |  |
| <u>Reparar o computador</u><br>© 2015 Microsoft Corporation. Todos os d | ireitos reservados.  |  |

Clique no Botão Instalar agora.

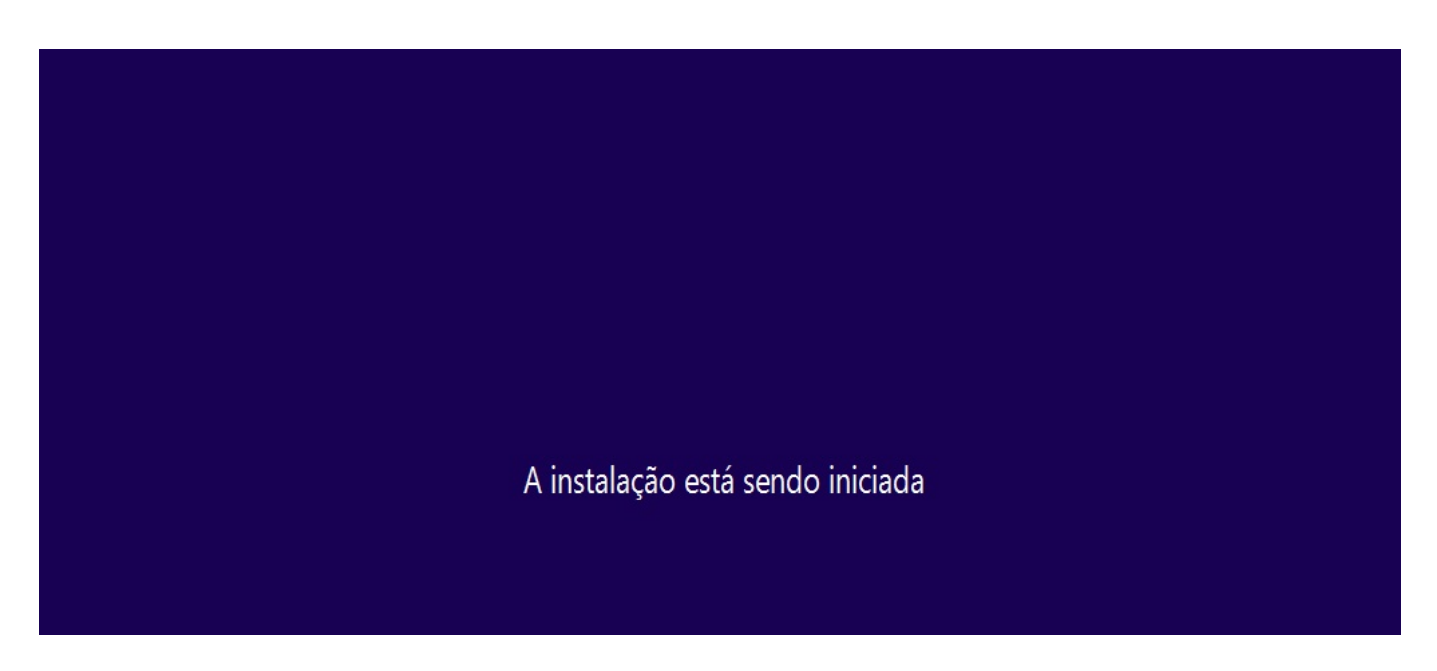

Na próxima janela será solicitado a inserção da chave do produto. Clique no botão Ignorar.

| 🕞 💰 Instalação do Windows                                                                                        | ×              |
|----------------------------------------------------------------------------------------------------|----------------|
| Digite a chave do produto (Product Key) para ativar o Windows                                                    |                |
| Ela deve estar na parte de trás da caixa do Windows ou em uma mensagem que mostra que você<br>comprou o Windows. |                |
| A chave do produto (product key) parece esta: XXXXX-XXXXX-XXXXX-XXXXX-XXXXX                                      |                |
| Traços serão adicionados automaticamente.                                                                        |                |
|                                                                                                    |                |
|                                                                                                    |                |
|                                                                                                    |                |
|                                                                                                    |                |
|                                                                                                    |                |
|                                                                                                    |                |
|                                                                                                    |                |
|                                                                                                    |                |
|                                                                                                    |                |
| Política de privacidade Ignorar Av                                                                               | a <u>n</u> çar |

Na próxima janela marque a opção de Aceito os termos de licença e clique em Avançar.

|                                                                     | Última atualização: julho de 2015 🗠                                                                                                |
|---------------------------------------------------------------------|----------------------------------------------------------------------------------------------------|
| TERMOS DE LICE                                                      | NÇA PARA SOFTWARE MICROSOFT                                                                                                    |
| SISTEMA OPERA                                                       | CIONAL WINDOWS                                                                                                    |
| SE VOCÊ VIVE (O<br>CLÁUSULA SOBR<br>COLETIVAS NA S<br>CONTROVÉRSIAS | J SE A SUA SEDE FOR) NOS ESTADOS UNIDOS, LEIA A<br>E ARBITRAGEM LEGAL E RENÚNCIA A AÇÕES<br>EÇÃO 10. ELA AFETA COMO RESOLVER<br>5. |
| Obrigado por esc                                                    | olher a Microsoft!                                                                                                    |
| Dependendo de c                                                     | omo o software Windows foi obtido, este é um contrato de                                                                           |

Na próxima tela escolha que tipo de instalação. Marque a opção Personalizada.

| Atualização: instalar o Windows e manter arquivos, configurações e aplicativos<br>Os arquivos, as configurações e os aplicativos serão movidos para o Windows com esta opção<br>Esta opção só está disponível quando uma versão com suporte do Windows já está em execuç | ão  |
|----------------------------------------------------------------------------------------------------|-----|
|                                                                                                    |     |
| <b>Personalizada: instalar apenas o Windows (avançado)</b><br>Os arquivos, as configurações e os aplicativos não são movidos para o Windows com esta op <u>o</u>                                                                                                    | ão. |
| Para alterações em partições e unidades, inicie o computador usando o disco de instalação. É<br>recomendável fazer backup dos arquivos antes de continuar.                                                                                                    |     |

Antes do próximo passo tenha a certeza de selecionar a partição onde o Windows está instalado e de ter feito um backup de seus arquivos. Na próxima tela escolha a unidade em que deseja instalar o Windows (normalmente é o C:). Selecione essa partição e clique em excluir partição. Se houver uma partição com o nome "Reservado para o Sistema" clique sobre ela e também exclua. Aparecerá a mensagem "Espaço não alocado" e o espaço disponível.

Clique na partição não alocada e selecione **Novo**, em seguida **Formatar**, clique no botão **Avançar**.

|             |             |                  | l amanho total | Espaço livre Ti | ро |
|-------------|-------------|------------------|----------------|-----------------|----|
| 🌍 Espa      | ço Não Aloc | ado da Unidade ( | ) 127.0 GB     | 127.0 GB        |    |
|             |             |                  |                |                 |    |
|             |             |                  |                |                 |    |
| 👍 Atualizar |             | Excluir          | Formatar       | * Novo          |    |

O processo de instalação será iniciado.

🔏 Instalação do Windows

#### Instalando o Windows

Status

#### Copiando arquivos do Windows (0%)

Preparando os arquivos para instalação Instalando recursos Instalando atualizações Concluindo

Esse processo pode demorar dependo dos hardwares de seu computador.

| 🔏 Instalação do Windows                      |
|----------------------------------------------|
| Instalando o Windows                         |
| Status                                       |
| 🖌 Copiando arquivos do Windows               |
| Preparando os arquivos para instalação (73%) |
| Instalando recursos                          |
| Instalando atualizações                      |
| Concluindo                                   |
|                                              |
|                                              |
|                                              |
|                                              |
|                                              |
|                                              |
|                                              |
|                                              |
|                                              |
|                                              |

X

Aguarde até que o processo seja concluído.

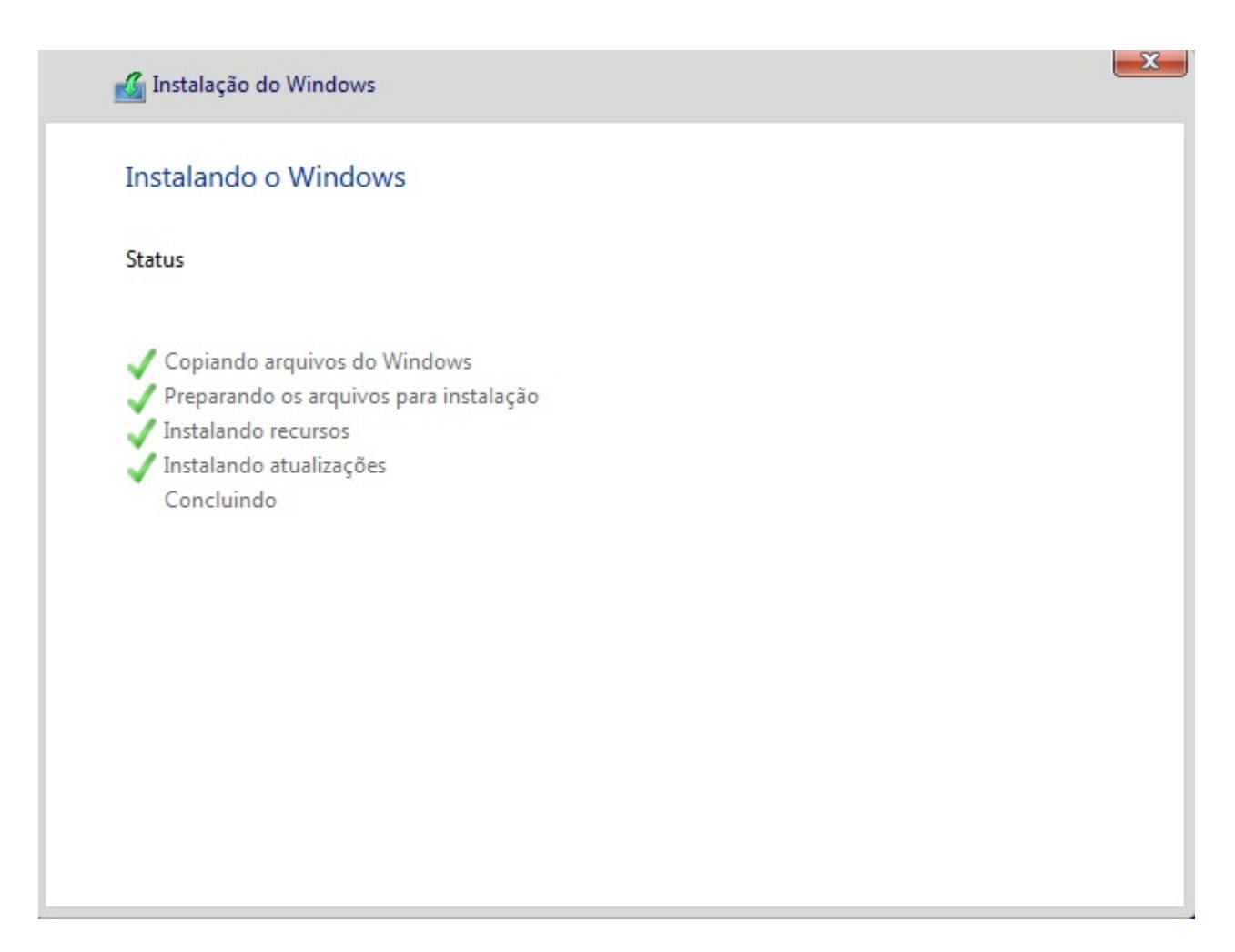

Quando estiver concluindo o computador será reiniciado.

| Reiniciando em 8 s | egundos |  |  |  |
|--------------------|---------|--|--|--|
|                    |         |  |  |  |
|                    |         |  |  |  |
|                    |         |  |  |  |
|                    |         |  |  |  |

Quando o computador reiniciar desconecte o Pendrive, caso seja um DVD não pressione nenhuma tecla.

| É hora de inserir a chave do produto (Product Key)                                                                                                    |        |
|----------------------------------------------------------------------------------------------------|--------|
| Ela deve estar na caixa do DVD do Windows, em um email que mostra que você comprou o<br>Windows ou no adesivo de Certificado de Autenticidade (Certificate of Authenticity), que vem em<br>seu computador, no adaptador de alimentação ou dentro do compartimento de bateria do<br>notebook. (Você pode remover a bateria, desde que o notebook esteja ligado na tomada.) |        |
| Inserir a chave do produto (Product Key)                                                                                                    |        |
|                                                                                                    |        |
| Ela tem a seguinte aparência: XXXXX-XXXXX-XXXXX-XXXXX-XXXXX                                                                                                    |        |
|                                                                                                    |        |
|                                                                                                    |        |
|                                                                                                    |        |
| Política de privacidade                                                                                                    |        |
| Fazer isso mais tarde                                                                                                    |        |
| بلغ الم                                                                                                    | Avança |

Selecione a opção Fazer isso mais tarde.

Na próxima tela clique em Usar configurações expressas. Aguarde...

| Realizar ações mais rápido                                                                                                    |                                                   |                              |   |
|----------------------------------------------------------------------------------------------------|---------------------------------------------------|------------------------------|---|
| Altere essas configurações a qualquer momento. Selecione Usar configurações                                                                                                    | Expressas para:                                   |                              |   |
| Personalizar suas entradas de fala, digitação e escrita à tinta enviando para a Mic<br>contatos e de calendários, além de outros dados de entrada associados. Permitir<br>essas informações para melhorar as plataformas de sugestões e de reconhecime        | rosoft detalhes de<br>que a Microsoft use<br>nto. | 2                            | Ĩ |
| Permitir que o Windows e os aplicativos solicitem sua localização, inclusive o hist<br>localização, e usem sua ID de anúncio para personalizar suas experiências. Enviar<br>parceiros confiáveis dados de localização para melhorar os serviços de localizaçã | órico de<br>à Microsoft e aos<br>o.               |                              |   |
| Proteja-se contra conteúdo da Web mal-intencionado e use o recurso de previsã<br>melhorar a leitura, acelerar a navegação e aperfeiçoar sua experiência geral em n<br>Windows. Seus dados de navegação serão enviados à Microsoft.                            | o de página para<br>avegadores do                 |                              |   |
| Conectar-se automaticamente a redes compartilhadas e hotspots abertos sugerio<br>redes são seguras.                                                                                                    | dos. Nem todas as                                 |                              |   |
| Envie informações de erro e diagnóstico à Microsoft.                                                                                                    |                                                   |                              | ř |
| Saiba mais                                                                                                    |                                                   |                              |   |
| Personalizar configurações                                                                                                    |                                                   |                              |   |
| СФ.                                                                                                    | Voltar                                            | Usar configurações Expressas |   |

Aguarde o processo.

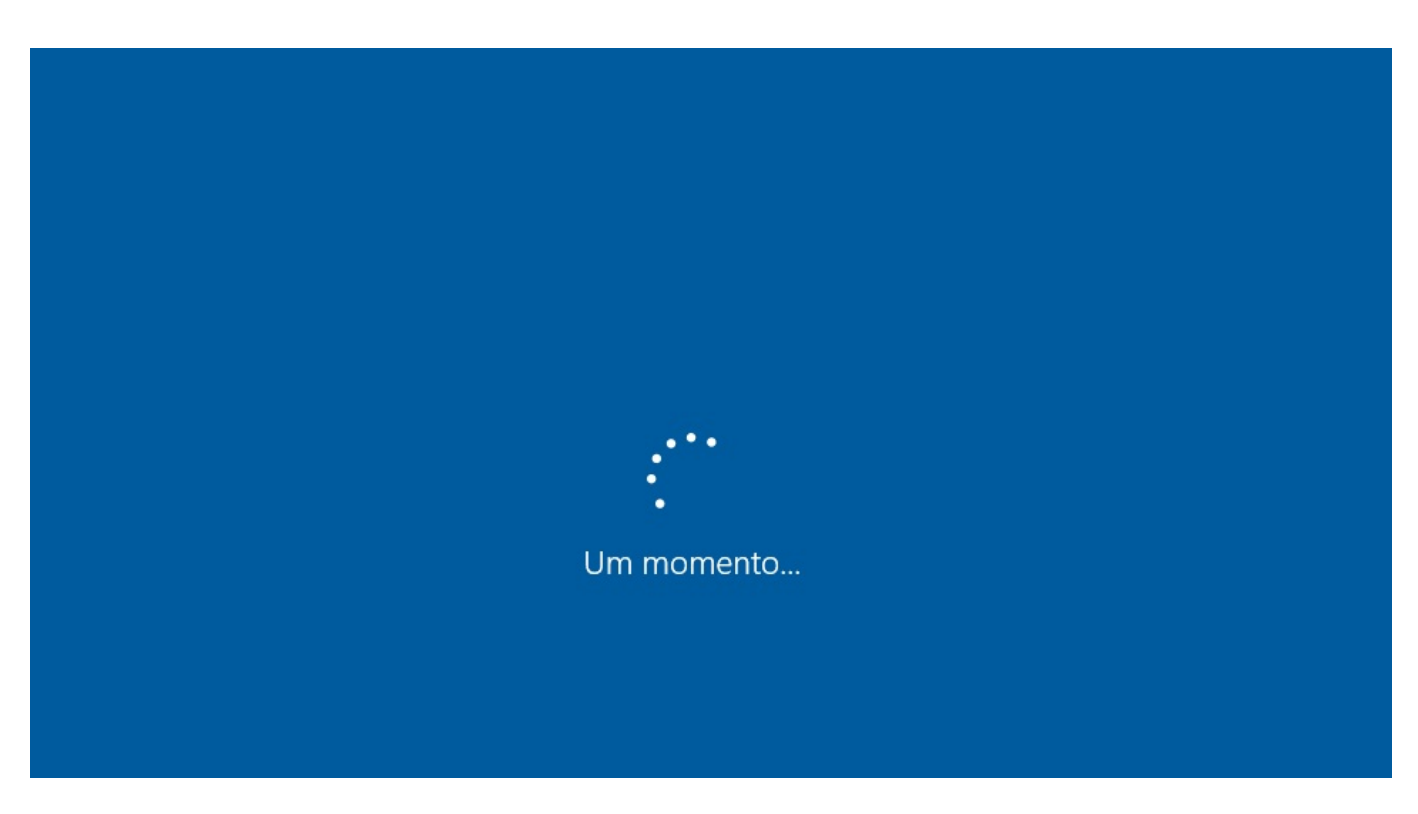

Na próxima tela será solicitado para criar uma conta.

## Criar uma conta para este computador

Se você quiser usar uma senha, escolha algo que seja fácil de lembrar, mas difícil para outras pessoas adivinharem.

| Quem usará este computador? |
|-----------------------------|
| Nome de usuário             |
| Proteja-a.                  |
| Digite a senha              |
| Digite novamente a senha    |
| Dica da senha               |
|                             |
|                             |
|                             |

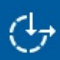

Avançar

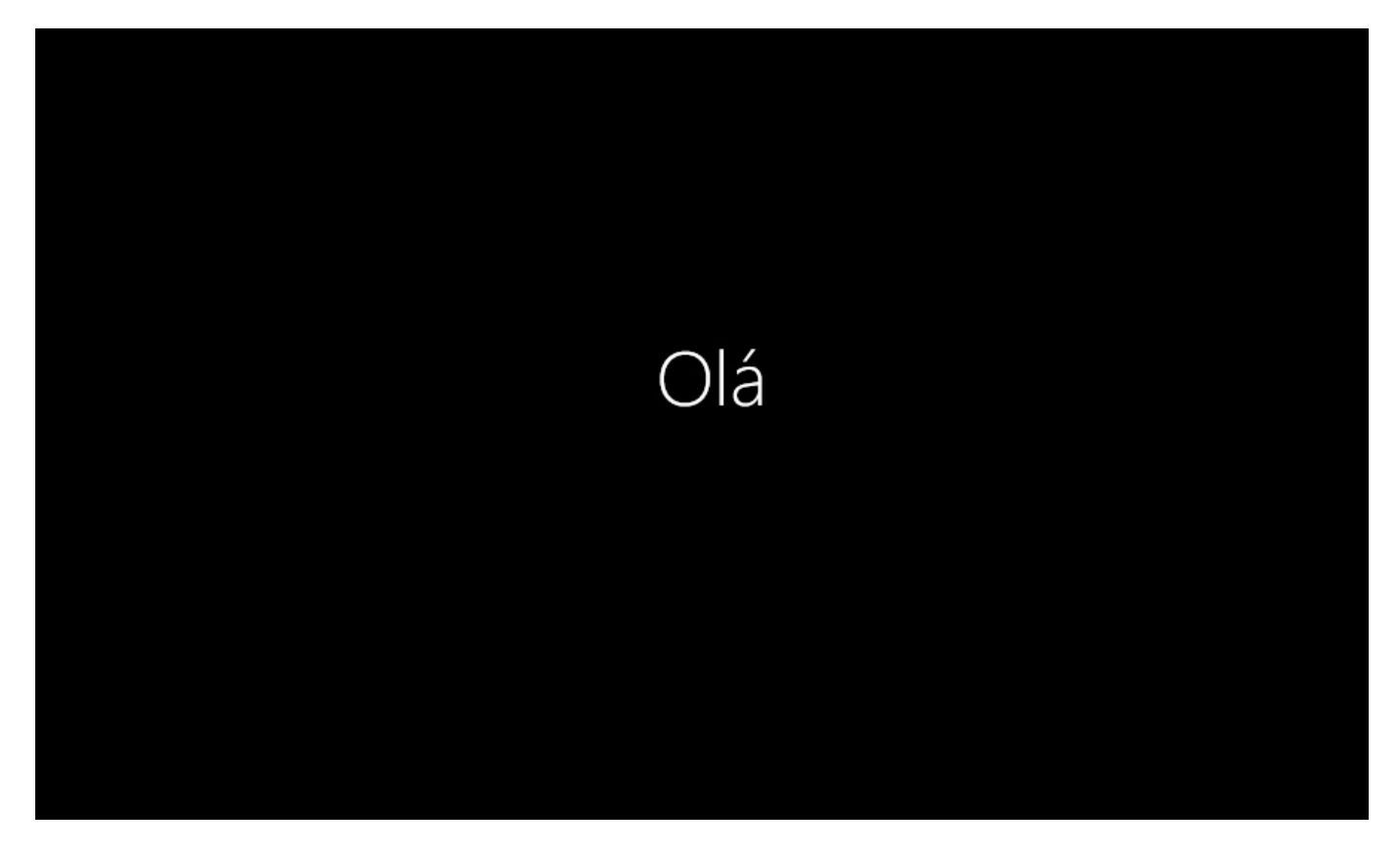

Após definir o seu usuário e avançar irá iniciar o processo de criação de usuário conforme imagens abaixo:

O Windows finalizará a instalação e apresentará o desktop.

E para aqueles que querem mesmo ir mais fundo, não deixe de ver o vídeo abaixo: